## Step 1: Go to <u>selfservice.bac.edu</u> and Login using your BAC username and password

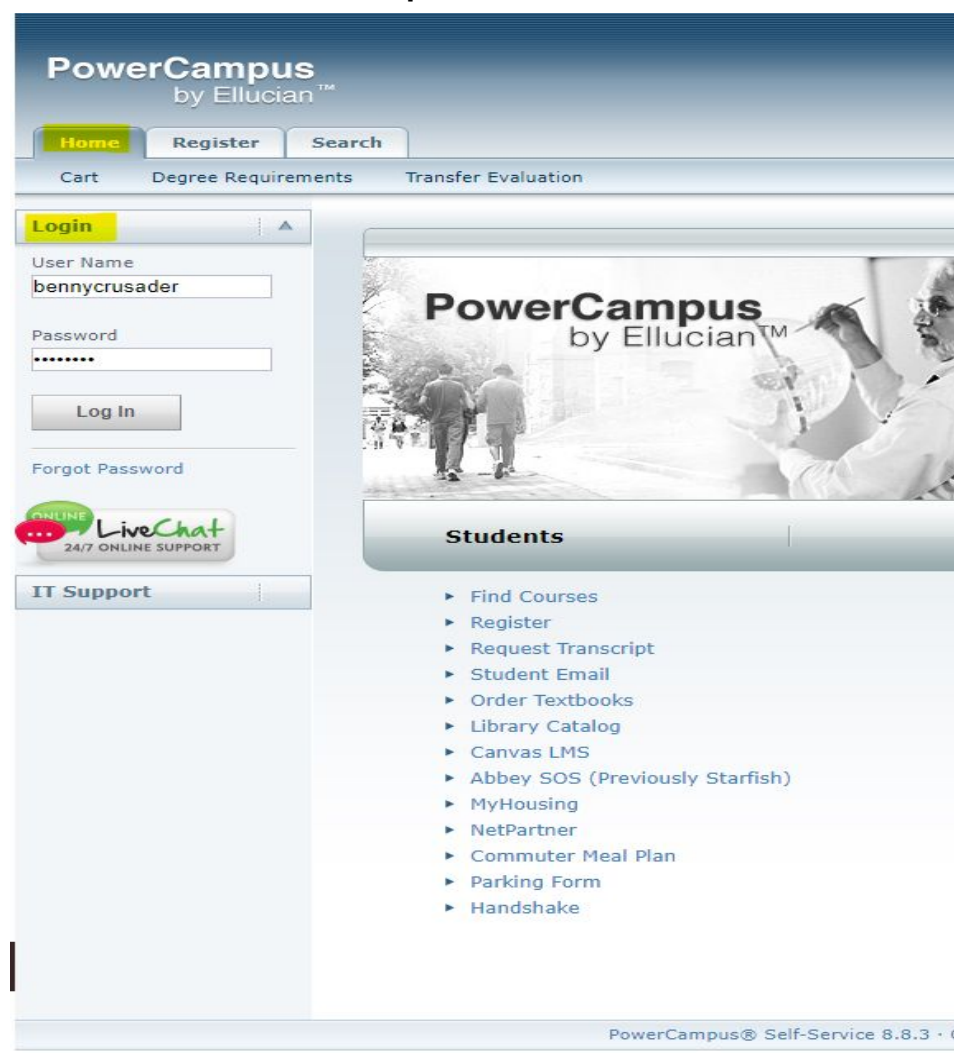

## Step 2: Click on the Classes tab

| Powe       | r <b>Campus</b><br>by Ellucian <sup>™</sup> |                                                                                                    |         | -           |              |               |                  | _                  |  |  |
|------------|---------------------------------------------|----------------------------------------------------------------------------------------------------|---------|-------------|--------------|---------------|------------------|--------------------|--|--|
| Home       | Crusader Alert                              | Register                                                                                                    | Classes | Finances    | Grades       | Search        | Resources        | My Profile         |  |  |
| Schedule   | Permission Requ                             | Jests                                                                                                    |         |             |              |               |                  |                    |  |  |
| IT Support |                                             | <b>Classes</b><br>The Classes tab provides options for students and faculty. Students can view their course schedules<br>members asking that they be allowed to register for their classes. Faculty members can view their<br>enter student grades, and specify which course information their assistants can access. |         |             |              |               |                  |                    |  |  |
|            |                                             |                                                                                                    | 1       | owerCampus® | Self-Service | 8.8.3 · Copyr | ight 1995 - 2018 | Ellucian Company L |  |  |

## Step 3: Click on Schedule then Student Schedule to see your Fall semester course schedule

| Powe        | rCampus<br>by Ellucian™ | -        |         |              | -            |               |                  | -                |           |
|-------------|-------------------------|----------|---------|--------------|--------------|---------------|------------------|------------------|-----------|
| Home        | Crusader Alert          | Register | Classes | Finances     | Grades       | Search        | Resources        | My Profile       | Con       |
| Schedule    | Permission Reque        | ests     |         |              |              |               |                  |                  |           |
|             |                         | Schedule | 2       |              |              |               |                  |                  |           |
| Student Sch | edule                   |          |         |              |              |               |                  |                  |           |
|             |                         |          |         |              |              |               |                  |                  |           |
|             |                         |          | ſ       | PowerCampus® | Self-Service | 8.8.3 · Copyr | ight 1995 - 2018 | Ellucian Company | y L.P. ar |

## **IMPORTANT:**

- <u>Due to the ongoing registration of new students, class</u> <u>schedules may change until June 15<sup>th</sup>.</u>
- <u>The arrival of AP scores in July may result in schedule</u> <u>adjustments.</u>
- If you have submitted your deposit, completed your registration questionnaire, and your class schedule is not available in SelfService, please contact your Admissions Counselor.
- If you have questions or concerns regarding your class schedule please contact your Admissions Counselor or email the Registrar's office at registrar@bac.edu.